# Come esentare il traffico di Office 365 dall'autenticazione e dalla decrittografia su Cisco Web Security Appliance (WSA)

## Sommario

Introduzione

Procedura di configurazione

- 1. Creare una categoria URL personalizzata utilizzando il feed esterno di Office365
- 2. Crea un profilo di identificazione per il traffico di Office 365
- 3. Esenzione del traffico di Office 365 dai criteri di decrittografia

**Riferimento** 

## Introduzione

In questo articolo viene descritto il processo necessario per escludere il traffico di Office 365 dall'autenticazione e dalla decrittografia su Web Security Appliance (WSA). Sono noti diversi problemi di compatibilità con Office 365 e i proxy e l'esenzione dall'autenticazione e dalla decrittografia del traffico di Office 365 può essere utile per risolvere alcuni di questi problemi.

**Nota:** Non si tratta di un bypass completo dal proxy Web e l'esenzione del traffico dalla decrittografia impedisce a WSA di ispezionare il traffico HTTPS crittografato generato dai client Office 365.

## Procedura di configurazione

Panoramica:

- 1. Creare una categoria di URL personalizzati utilizzando il feed esterno di Office365
- 2. Crea un profilo di identificazione per il traffico di Office 365
- 3. Esenzione del traffico di Office 365 dai criteri di decrittografia

**Nota:** Questo processo richiede l'uso del feed JSON esterno di Office 365 ad aggiornamento dinamico che contiene tutti gli URL/indirizzi IP associati a Office 365.

**Nota:** Il supporto per questo feed è disponibile nelle versioni 10.5.3 e successive di AsyncOS.

### 1. Creare una categoria URL personalizzata utilizzando il feed esterno di Office365

- Passare a Web Security Manager->Categorie di URL personalizzati ed esterni
- Fare clic su "Add Category" (Aggiungi categoria)
- Assegnare un nome alla categoria, selezionare il tipo di categoria "Categoria feed esterni" e

selezionare la categoria "Servizio Web Office 365".

- Fare clic su "Avvia test" se si desidera verificare la capacità di WSA di scaricare il feed JSON (JavaScript Object Notation) di Office 365.
- Nella parte inferiore, impostare l'opzione "Auto Update the Feed" (Aggiornamento automatico feed) su "Hourly" (Ogni ora) con un intervallo di 00:05 (ogni 5 minuti)
- Fare clic sul pulsante "Submit" (Invia).

### **Custom and External URL Categories: Add Category**

| Category Name:<br>List Order:<br>Category Type:<br>Routing Table: | Office365  External Live Feed Category                                                                                                    |
|-------------------------------------------------------------------|----------------------------------------------------------------------------------------------------|
| List Order:<br>Category Type:<br>Routing Table:                   | 1<br>External Live Feed Category                                                                                                    |
| Category Type:<br>Routing Table:                                  | External Live Feed Category                                                                                                    |
| Routing Table:                                                    |                                                                                                    |
| Food Site Loophion (2)                                            | Management                                                                                                    |
| Feed File Location: ①                                             | Cisco Feed Format  Office 365 Feed Format  Office 365 Web Service  Office 365 Web Service                                                        |
| E                                                                 | Start Test                                                                                                    |
|                                                                   | Checking DNS resolution of feed server<br>Success: Resolved 'endpoints.office.com' address: 138.91.80.132<br>Retrieving feed content from server |
|                                                                   | Test completed successfully.                                                                                                    |
| Excluded Sites: ⑦                                                 | Sort URLs<br>Click the Sort URLs<br>button to sort all site<br>URLs in Alpha-numerical order.                                                    |
|                                                                   | (e.g. 10.0.0.1, 2001:420:80:1::5, example.com.)                                                                                                  |
| Advanced                                                          | Match specific URLs by regular expressions.                                                                                                    |
| Auto Update the Feed:                                             | Do not auto update                                                                                                    |

### 2. Crea un profilo di identificazione per il traffico di Office 365

- Passare a Web Security Manager->Profili di identificazione
- Fare clic su "Add Identification Profile" (Aggiungi profilo di identificazione).
- Assegnare un nome, impostare "Identification and Authentication" (Identificazione e autenticazione) su "Exempt from authentication/identification" (Esente da autenticazione/identificazione).
- Fare clic sul pulsante "Avanzate", quindi fare clic sul collegamento accanto a "Categorie URL"
- Individuare la categoria creata nel passaggio precedente, selezionarla, scorrere fino in fondo alla pagina e fare clic sul pulsante "Fine".

### Identity Profilies: Policy "Office365.ID": Membership by URL Categories

| Idvanced Membership Definition: URL Category                                                                                                  |               |            |  |  |  |  |
|----------------------------------------------------------------------------------------------------|---------------|------------|--|--|--|--|
| Select any row below to use that URL Category as membership criteria. Leave all rows unselected if membership by URL Category is not desired. |               |            |  |  |  |  |
| Custom and External URL Categories                                                                                                    |               |            |  |  |  |  |
|                                                                                                    |               | Add        |  |  |  |  |
| Category                                                                                                    | Category Type | Select all |  |  |  |  |
| Office365                                                                                                    | External Feed | ~          |  |  |  |  |

Il profilo di identificazione dovrebbe essere il seguente:

#### Identification Profiles: Office365.ID

| Client / User Identification Profile Settings   |                                                                                                    |  |  |  |  |  |
|-------------------------------------------------|----------------------------------------------------------------------------------------------------|--|--|--|--|--|
| C Enable Identification Profile                 |                                                                                                    |  |  |  |  |  |
| Name: ?                                         | Office365.1D<br>(e.g. my 11 prome)                                                                                                    |  |  |  |  |  |
| Description:                                    |                                                                                                    |  |  |  |  |  |
| Insert Above:                                   | 1 (Global Profile)                                                                                                    |  |  |  |  |  |
| User Identification Method                      |                                                                                                    |  |  |  |  |  |
| Identification and Authentication: 🕐            | Exempt from authentication / identification<br>This option may not be valid if any preceding Identification Profile requires authentication on all<br>subnets.                                                                                                    |  |  |  |  |  |
| Membership Definition                           |                                                                                                    |  |  |  |  |  |
| Membership is defined by any combination of the | following options. All criteria must be met for the policy to take effect.                                                                                                    |  |  |  |  |  |
| Define Members by Subnet:                       | (examples: 10.1.1.0, 10.1.1.0/24, 10.1.1.1-10, 2001:420:80:1::5, 2000:db8::1-2000:db8::10)                                                                                                    |  |  |  |  |  |
| Define Members by Protocol:                     | HTTP/HTTPS     Native FTP                                                                                                    |  |  |  |  |  |
| The Advanced                                    | Use the Advanced options to define or edit membership by proxy port, destination (URL Category), or User Agents.<br>The following advanced membership criteria have been defined:                                                                                                    |  |  |  |  |  |
|                                                 | Proxy Ports: None Selected                                                                                                    |  |  |  |  |  |
|                                                 | URL Categories: Office365                                                                                                    |  |  |  |  |  |
|                                                 | The Advanced options may be protocol-specific. For instance, user agent strings are applicable only<br>for HTTP and decrypted HTTPS. Similarly, URL Categories, including Custom URL Categories are not<br>applicable for SOCKS transactions or transparent HTTPS (unless decrypted). When Advanced options<br>that do not apply to a protocol are selected, no transactions in that protocol will match this Identity,<br>regardless of the protocol selection above. |  |  |  |  |  |
| Cancel                                          | Submit                                                                                                    |  |  |  |  |  |

- Fare clic sul pulsante "Submit" (Invia) in fondo allo schermo.
- 3. Esenzione del traffico di Office 365 dai criteri di decrittografia
  - Passare a Web Security Manager->Criteri di decrittografia

- Fare clic su "Aggiungi criterio"
- Assegnare un nome, quindi nel campo "Profili di identificazione e utenti" scegliere l'opzione "Seleziona uno o più profili di identificazione" e selezionare l'identità di Office 365 dal passaggio precedente.

| licy Settings                                 |                                                                               |                                                                      |                            |  |  |  |
|-----------------------------------------------|-------------------------------------------------------------------------------|----------------------------------------------------------------------|----------------------------|--|--|--|
| Z Enable Policy                               |                                                                               |                                                                      |                            |  |  |  |
| Policy Name: 🕐                                | Office365.DP<br>(e.g. my 11 policy)                                           |                                                                      |                            |  |  |  |
| Description:                                  |                                                                               |                                                                      |                            |  |  |  |
| Insert Above Policy:                          | 1 (Global Policy)                                                             |                                                                      |                            |  |  |  |
| Policy Expires:                               | On Date: MM/DD/YYYY                                                           |                                                                      |                            |  |  |  |
| licy Member Definition                        | following options. All criteria must be met f                                 | or the policy to take effect                                         |                            |  |  |  |
| endership is denned by the combination of the | onowing oppoins. An criteria must be met r                                    | or the policy to take enect.                                         |                            |  |  |  |
| Identification Profiles and Users:            | Identification Profiles and Users: Select One or More Identification Profiles |                                                                      |                            |  |  |  |
|                                               | Identification Profile                                                        | Authorized Users and Groups                                          | Add Identification Profile |  |  |  |
|                                               | Office365.ID                                                                  | No authentication required                                           |                            |  |  |  |
|                                               | Authentication information may not be av                                      | ailable at HTTPS connection tim<br>available for decryption policies | e. For transparent         |  |  |  |
|                                               |                                                                               |                                                                      |                            |  |  |  |

- Fare clic sul pulsante "Submit" (Invia).
- Fare clic sul collegamento in "Filtro URL" che indica "Monitoraggio: 1"
- Impostare la categoria di Office 365 su "Passthrough" e fare clic sul pulsante "Invia".

#### Decryption Policies: URL Filtering: Office365.DP

| Custom and External URL Category Filtering                                                                              |               |                           |                          |             |            |            |               |               |
|----------------------------------------------------------------------------------------------------|---------------|---------------------------|--------------------------|-------------|------------|------------|---------------|---------------|
| These URL Categories are defined as group membership criteria. All other categories are not applicable for this policy. |               |                           |                          |             |            |            |               |               |
|                                                                                                    |               | Use<br>Global<br>Settings | Override Global Settings |             |            |            |               |               |
|                                                                                                    |               |                           | Pass Through             | Monitor<br> | Decrypt    | Drop 🕐     | Quota-Based   | Time-Based    |
| Category                                                                                                    | Category Type | Select all                | Select all               | Select all  | Select all | Select all | (Unavailable) | (Unavailable) |
| Office365                                                                                                    | External Feed | -                         | ~                        |             |            |            | -             | -             |
| Canad                                                                                                    |               |                           |                          |             |            |            |               | Calmert       |

• Infine, eseguire il commit delle modifiche facendo clic sul pulsante giallo "Commit Changes" nell'angolo superiore destro della GUI.

## Riferimento

Documentazione più ufficiale di Cisco su **come abilitare i feed esterni di Office 365** e **come esentare Office 365 dai criteri di decrittografia** in WSA:

Come abilitare i feed esterni di Office 365 in AsyncOS per Cisco Web Security